# **〇メールアドレス登録** メールアドレスを新規登録します。

## (1)「メール設定」をクリック

|                      |                                            |                     | <b>上</b> 0986271700 : ログアウト |
|----------------------|--------------------------------------------|---------------------|-----------------------------|
|                      |                                            |                     |                             |
| トップページ / 基本情報        |                                            |                     |                             |
| <b>基本情報</b><br>メール設定 | 基本情報                                       |                     |                             |
| Web設定<br>ログアウト       | ・<br>各種設定や登録内容を確認すること<br>ご利用になりたい機能のメニューを通 | ができます。<br>産択してください。 |                             |
|                      | ューザID                                      | 0986271700          |                             |
|                      | パスワード                                      | *****               |                             |
|                      | ユーザーステータス                                  | 契約中                 |                             |
|                      |                                            |                     |                             |
|                      | ▲各種設定                                      |                     |                             |
|                      | → メール設定 →                                  | Web設定               |                             |
|                      |                                            |                     |                             |
|                      |                                            |                     |                             |

### (2)メール設定画面

| 画面下 | 「部の「 | 新規登録                                   | ーをクリ | ックして | 「下さい。 |
|-----|------|----------------------------------------|------|------|-------|
| шші |      | ~~~~~~~~~~~~~~~~~~~~~~~~~~~~~~~~~~~~~~ | コピノノ | //// |       |

| に情報<br>・ル設定 | メール設定                                                |
|-------------|------------------------------------------------------|
| b設定<br>アウト  | 登録アカウント 数:0,                                         |
|             | No メールアドレス                                           |
|             | メールアドレス情報を参照・変更する場合はメールアドレス、もしくは右側の詳細リング<br>クしてください。 |
|             | メールアドレスを削除する場合は、削除したいメールアドレスの右側の削除リンクをク<br>てください。    |
|             | 新レくメールアドレスを登録する場合は、以下の新規登録ボタンより登録できます。<br>新規登録       |
|             | ಲ್ಲಿ ಒ <i>ುಗಳ</i>                                    |

### (3)アカウント登録画面

希望するメールアドレスを入力し、「登録する」ボタンをクリックします。 ※メールアドレスは標準で3個まで使用できます。4個目からはオプション料金が発生しま すので、ご注意下さい。

| 基本情報                    | アカウント登録                                                                                                    |
|-------------------------|----------------------------------------------------------------------------------------------------|
| メール設定<br>Web設定<br>ログアウト | アカウント登録を行います。                                                                                                    |
|                         | 注意事項                                                                                                    |
|                         | <ul> <li>メールアドレスは3から64文字以内で指定してください。</li> <li>メールアドレスに指定できる文字は、半角英数字のa-z(小文字)、0-9(数字)、記号の-(ハイフン)、_(アンダースコア)、(ビリオド)です。</li> <li>先頭、末尾の.(ビリオド)、連続する.(ビリオド)は使用出来ません。</li> <li>この機能は料金に反映されます。</li> </ul> |
|                         | メールアドレス<br>[必須] @ btvm.ne.jp                                                                                                    |
|                         |                                                                                                    |

#### (4)確認画面

メールアドレスを登録するかの確認画面が表示されます。 登録する場合は、「設定」をクリックします。

| 確認                                                                                      |                                         | ×  |
|-----------------------------------------------------------------------------------------|-----------------------------------------|----|
| 登録してもよろしいですか?<br>メールアドレス: test-btv@btvm.ne.jp                                           |                                         |    |
| メールアドレスは3個までは基本サービスとなっ<br>4個目以上登録される場合は、 <mark>自動的に料金に</mark><br>オブションサービスの詳細については、こちらる | っております。<br><u>「反映されます</u> 。<br>そご覧ください。 |    |
| [                                                                                       | キャンセル                                   | 設定 |

### (5)メール追加完了画面

メールアドレスが登録されると「メール追加完了」画面が表示されます。 ※メールアドレスのパスワードは、こちらの画面以外では表示されませんので、 必ずメモされるかプリントアウトして保管して下さい。

|                       |                | <b>上</b> 0986271700:ログアウト |
|-----------------------|----------------|---------------------------|
| トップページ/マール設定/         | 又一心追加          |                           |
| TOD NOT OT OF TOBALLY |                |                           |
| 基本情報                  | メール追加完了        |                           |
| × //www.web設定         |                |                           |
| ログアウト                 | 以下のメールアドレスを登録し | ました。                      |
|                       |                |                           |
|                       | 注意事項           |                           |
|                       | • 画面を閉じると再度バス  | マワードを確認することができなくなるため、パスワー |
|                       | ドは控えておくようにして   | てください。                    |
|                       |                |                           |
|                       | メールアドレス        | test-btv@btvm.ne.ip       |
|                       |                |                           |
|                       | 受信メール(POP)サーバ  | pop.btvm.ne.jp            |
|                       | 送信メール(SMTP)サーバ | smtp.btvm.ne.jp           |
|                       | メールアカウント       | test-btv                  |
|                       | メールパスワード       | 4ngn52v4                  |
|                       | メールボックス全容量     | 1024 MB                   |

#### (6)メールアドレス重複エラー画面

希望のメールアドレスが既に登録されている場合、画面に「アカウントは不正な値です。」 と表示されます。他のメールアドレスを登録し直して下さい。

|                | アカウント登録                                                                                                    |
|----------------|----------------------------------------------------------------------------------------------------|
| Web設定<br>ログアウト | アカウントは不正な値です。                                                                                                    |
|                | アカウント登録を行います。                                                                                                    |
|                | 注意事項                                                                                                    |
|                |                                                                                                    |
|                | <ul> <li>メールアドレスは3から64文字以内で指定してくたさい。</li> <li>メールアドレスに指定できる文字は、半角英数字のa-z(小文字)、0-9(数字)、記号の-(ハイフン)、_(アンダースコア)、(ビリオド)です。</li> <li>先調、末尾の、(ビリオド)、連続する、(ビリオド)は使用出来ません。</li> <li><u>この機能は料金に反映されます。</u></li> </ul>                                                                                                    |
|                | <ul> <li>メールアドレスは3から64文字以内で指定してくたさい。</li> <li>メールアドレスに指定できる文字は、半角英数字の=z(小文字)、0-9(数字)、記号の-(ハイフン)、_(アンダースコア)、(ビリボ)です。</li> <li>先調、末尾の.(ビリボ)、通読する.(ビリボ)は使用出来ません。</li> <li>この機能は料金に反映されます。</li> </ul> メールアドレス 述例 Lest-btvi @ btvm.ne.jp                                                                                           |
|                | <ul> <li>・メールアドレスは3から64文字以内で指定してくたさい。</li> <li>・メールアドレスに指定できる文字は、半角奏奏字のa-z(小文字)、0-9(数字)、記号の-(ハイフン)、_(アンダースコア)、(ビリオ')です。</li> <li>・先頭、末尾の(ビリオ')、違抗する(ビリオ')は歳用出来ません。</li> <li>・ <u>この機能は料金に反映されます。</u></li> </ul> メールアドレス 必須 登録アカウント数:1. リセット 登録する                                                                              |
|                | <ul> <li>・メールアドレスは3から64文字以内で指定してくたさい。</li> <li>・メールアドレスに指定である文字は、半角英数字のa-z(小文字)、0-9(数字)、記号の-(ハイフン)、_(アンダースコア)、(ビリボ)です。</li> <li>・先間、末尾の.(ビリボ)、違抗する (ビリボ)は使用出来ません。</li> <li>・ <u>この機能は料金に反映されます。</u></li> <li>メールアドレス(必須)</li> <li>test-bb/n</li> <li>@ btvm.ne.jp</li> <li>窒益アカウント数:1.</li> <li>リセット</li> <li>窒益する</li> </ul> |